# 2024 年全国轻工行业职业技能竞赛

# 一全国工业新技术与仿真应用职业技能竞赛

# 电气设备安装工(智能控制与运维)

## 样题

### 选手须知:

1.任务书共<u>10</u>页,如出现任务书缺页、字迹不清等问题,请及时向裁判申请更换 任务书。

2.参赛队应在3小时内完成任务书规定内容。

3.竞赛过程配有1台编程计算机,参考资料(使用手册、使用说明书、I/O变量表) 以.pdf 格式放置在"E:\参考资料"文件夹下。

4.选手在竞赛过程中创建的**录屏文件、**源程序、表格、图片等文件必须存储到"E: DQ+赛位号\"文件夹下,未存储到指定位置的文件均不予给分。文件夹需要自己新建,

例:赛位号:1号,文件夹名称为: DQ01;评价时只评价对应文件夹下的文件。

5.选手提交的试卷不得出现学校、姓名等与身份有关的信息,否则成绩无效。

6.每一个任务的初始状态和具体测试要求根据评判要求在开赛时、任务评分前或 任务评分时给定。

7.在完成任务过程中,请及时保存程序及数据。

竞赛场次:第场

赛位号: 第\_\_\_\_\_号

#### 第1页/共9页

## 一、任务要求

总体任务是数字化设计与虚拟装调、生产系统虚拟调试,生产系统联调。分项任务 如下:

| 模块 | 内容         | 评估分值 |
|----|------------|------|
| 1  | 工业网络设计     | 5    |
| 2  | 智能控制场景搭建   | 35   |
| 3  | 智能控制系统调试   | 20   |
| 4  | 智能控制应用联机调试 | 35   |
| 5  | 职业素养       | 5    |
|    | 总分         | 100  |

表 1 竞赛任务

## 二、比赛内容

## 模块一:工业网络设计

#### 任务一:系统方案设计

根据任务要求设计系统方案,补充并填写"系统主要电气元器件选型表(表2)"的选 用型号。将填写的文件存储为 pdf 格式文件,文件名为"系统主要电气元器件选型表.pdf", 文件存放在"E:DQ+赛位号\"文件夹内。

| 序号 | 设备名称                                                     | 选用型号 | 功能描述(参考)                            |
|----|----------------------------------------------------------|------|-------------------------------------|
| 1  | 主站 PLC                                                   |      | 采集设备端传感器数据、下发数据至执行设备                |
| 2  | 从站 <b>PLC#1</b>                                          |      | 采集设备端传感器数据;接收主站信息;控制<br>执行器动作       |
| 3  | 三层交换机<br>#1(SW1)<br>三层交换机<br>#2(SW2)<br>三层交换机<br>#3(SW3) |      | 组建环网,划分 VLAN 网段,访问控制表、实<br>现环网冗余等项目 |
| 4  | 智能电表                                                     |      | 用于采集设备用电信息                          |

表2系统主要电气元器件选型表

### 任务二: 配置 IP 地址表

对系统进行网络规划(VLAN 划分), VLAN 划分及网关 IP 地址分配表如表 2 所示。 结合表 3 内容,完成网络单元设备的 IP 地址分配,填写系统 IP 地址分配表,如表 3 所 示。将填写的文件存储为.pdf 格式文件,文件名为"系统 IP 地址分配表.pdf",文件存放 在 "E: ZG/XS+赛位号\" 文件夹内。

表 3 VLAN 划分及网关 IP 地址分配表

| 设备名称 | VLAN | 网络单元 |
|------|------|------|
|      |      |      |

| (符号)                     | 名称     | 网关             | 端口号  | 名称                  | IP 地址        |
|--------------------------|--------|----------------|------|---------------------|--------------|
| 三层交换机#1<br>(SW1)         | 主干网络   | 192.168.40.201 | 3, 5 | 环网                  | (结果填入表<br>3) |
|                          | 设计网络   | 192.168.2.1    | 自定义  | 计算机#1(PC1)          |              |
| 三层交换机 <b>#2</b><br>(SW2) | 主干网络   | 192.168.40.202 | 3, 5 | 环网                  |              |
|                          | 维护网络   | 192.168.40.1   | 自定义  | 计算机 <b>#2(PC2</b> ) |              |
|                          | 云平台    | 192.168.30.1   | 自定义  | 边缘计算网关              |              |
|                          | 数据管理网络 | 192.168.40.1   | 自定义  | 主站 PLC              |              |
| 三层交换机 <b>#3</b><br>(SW3) | 主干网络   | 192.168.40.203 | 3, 5 | 环网                  |              |
|                          | 产线网络   | 192.168.40.1   | 自定义  | 产线                  |              |

#### 表 4 系统 IP 地址分配表

| 序号 | 设备/元器件名称           | IP 地址 |
|----|--------------------|-------|
| 1  | 计算机 <b>#1(PC1)</b> |       |
| 2  | 计算机 <b>#2(PC2)</b> |       |
| 3  | 数据管理 PLC           |       |
| 4  | 产线网络 PLC           |       |
| 5  | 边缘计算网关             |       |

### 任务三: 环网冗余测试

设置计算机#1 (PC2)的 IP 地址如表 4 所设定,使用连续 ping 命令,ping 通"产线 网络网关"192.168.40.1; 拔掉 SW1、SW2、SW3 的任意一个环网端口网线,仍然能 ping 通"产线网络网关"192.168.40.1; 使用连续 ping 命令,ping 通"产线网络网 关"192.168.40.1; 拔掉同一个三层交换机的另外一个环网端口网线,不能 ping 通"产线 网络网关"192.168.40.1。

## 模块二:智能控制场景搭建

采用软件进行虚拟仿真设计,结合系统实际功能,对各个部件进行属性定义,包括 刚体、碰撞体、运动副等机械属性和电气属性的设置,建立动作信号,与虚拟 PLC 变量 建立映射连接,完成装配任务;编写虚拟 PLC 调试程序和虚拟 HMI 调试程序,并将装 配调试好的模型及程序保存,文件存放在"E:\DQ+赛位号\"文件夹内。

具体任务要求如下:

※提示: 评分过程中,参赛选手通过虚拟 HMI 发出指令,完成以下点动及手动调试 仿真自动运行的仿真动作,允许选手点击运行,禁止选手做任何修改。

1. 单元模型装配

根据竞赛平台的实物布局完成供料 A、转盘送料机构、高度检测机构、称重搬运机构并电义机电对象、信号。

#### 2. 部件虚拟点动测试

对系统的各单元模型进行仿真测试,在相关软件内使用"运行时察看器",采取 点动方式实现转盘送料机构、挡料 1、称重气缸顶升、供料 A 推出动作的虚拟手动 测试。

#### 3. 机构虚拟手动调试

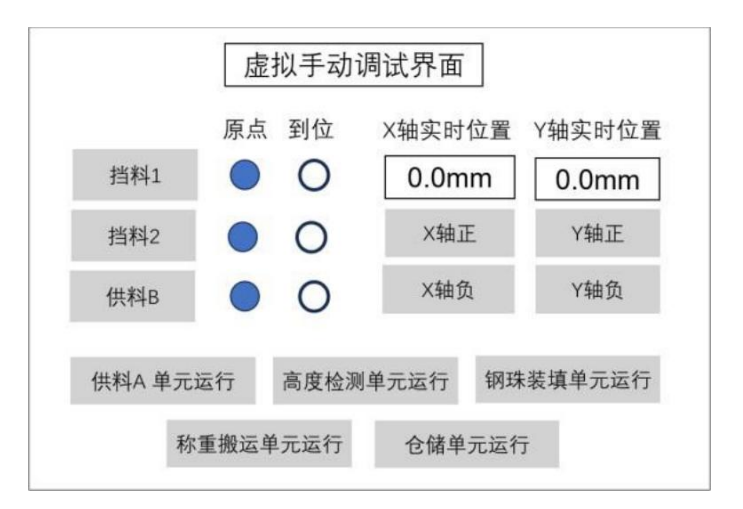

图 3 虚拟手动调试界面示意图(参考)

通过操作虚拟 HMI 实现转盘送料、加盖、三轴线性搬运水平控制等机构的虚拟手动调试。

(1) 转盘旋转机构

①按下"转盘正转"按钮,步进转盘正方向旋转(供料 B机构方向为正方向),角度实时增加松开按钮角度不再增加;

②按下"转盘反转"按钮并修改转盘速度,观察步进转盘反方向旋转(供料 B机构 方向为正方向,观察反转速度比正转速度得到提升),角度实时减小,松开按钮正向停

第4页/共9页

止运动;

③按下"传输带正转"按钮,传输带正方向转动(供A机构或供料B机构方向为正 方向),松开按钮正向停止运动;

④按下"传输带反转"按钮,传输带反方向转动(供 A机构或供料或 B机构方向为 正方向),松开按钮正向停止运动;

(2) 加盖机构

①点击"供料 C"按钮,推料气缸推出,对应"到位"信号指示灯点亮;

②再次点击"供料 C"按钮,推料气缸缩回,对应"原点"信号指示灯点

亮。

(3) 三轴线性搬运水平控制机构

①点击"X 轴正"按钮, X 轴正方向运动,位置数据实时变化,松开按钮停止运动, 位置数据不再实时变化;

②按下"X 轴负"按钮, X 轴负方向运动,位置数据实时变化,松开按钮停止运动, 位置数据不再实时变化;

③按下"Y 轴正"按钮,Y 轴正方向运动,位置数据实时变化,松开按钮停止运动,

位置数据不再实时变化;

④点击"Y 轴负"按钮,Y 轴负方向运动,位置数据实时变化,松开按钮停止运动, 位置数据不再实时变化。

4. 单元仿真自动运行

对系统的单元模型分别进行单站虚拟调试(非系统联调仿真),使其按照工艺要 求仿真自动运行。

(1)供料 A 单元: 点击虚拟 HMI "供料 A 单元运行", 完成供料 A 单元将 瓶体由供料气缸推出到传输带上。

(2)转盘送料单元: 点击虚拟 HMI "转盘送料单元运行", 完成了转盘将瓶体旋转至供料 B位置。

(3) 高度检测单元: 点击虚拟 HMI "高度检测单元运行",料瓶在高度检测位置,在测针下降到位后在虚拟触摸屏中展示瓶体高度数值,完成对料瓶高度检测的动作。

## 模块三:智能控制系统调试

编写 PLC 调试程序和触摸屏(HMI)虚实调试程序,完成虚实联动,即虚拟模型 与真实设备动作一致。并将"9 PLC 调试程序"、"10 触摸屏(HMI)虚实调试程序"保存, 文件存放在"E:\ DQ+赛位号\"文件夹内。

系统包括手动调试、自动调试和系统联调,各工序手、自动调试由转换按钮来切换控制。在手动调试模式下,通过点击触摸屏(HMI)调试总界面的"手动调试"按钮完成手动调试(后续界面需自行设计);在自动调试模式下,通过点击触摸屏(HMI)调试总界面的"自动调试"按钮完成自动调试(后续界面需自行设计);在系统联调模式下,通过点击触摸屏(HMI)调试总界面的"系统联调"按钮完成系统联调(后续界面需自行设计)。触摸屏(HMI)手动调试、自动调试及系统联调界面根据任务要求自行设计,触摸屏(HMI)调试总界面(参考)如图5所示。

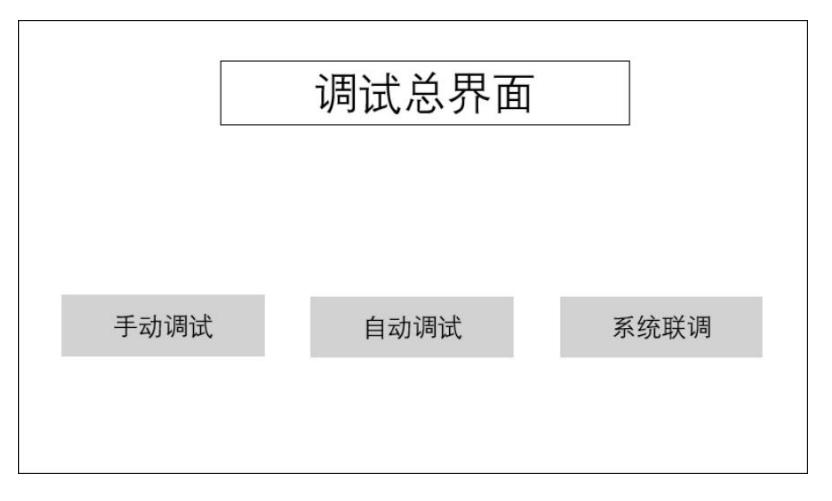

图 5 触摸屏(HMI)调试总界面(参考)

#### 1.手动调试

(1) 供料 A

① 按下触摸屏(HMI)"供料 A"按钮,供料 A 推料气缸推出,触摸屏对应"到位"信号指示灯点亮;

② 再次按下触摸屏(HMI)"供料 A"按钮,供料 A 推料气缸缩回,触摸屏对应"原 点"信号指示灯点亮。

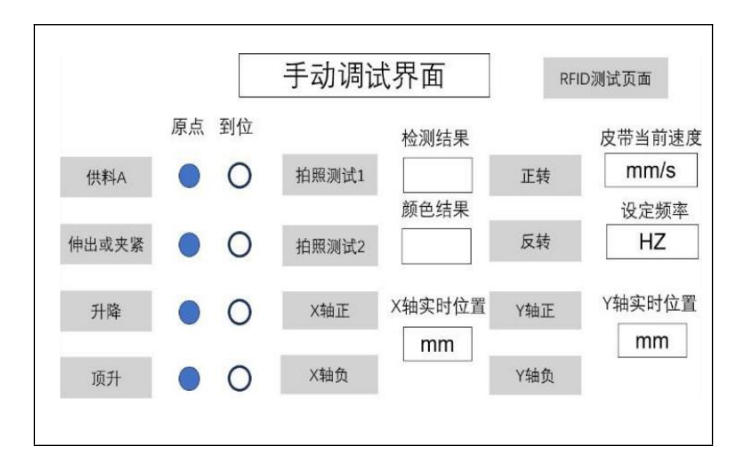

图6触摸屏(HMI)手动调试界面(参考)

(2) 转盘送料机构

①点击触摸屏(HMI)"转盘回原点"按钮,转盘机构自动回原点,回原点完成后,转盘传输带与供料A出口对齐;

②按下触摸屏(HMI)"转盘去装配位"按钮,转盘旋转至供料B位置,显示到位指示信号;

③按下触摸屏(HMI)"转盘去检测位"按钮,转盘旋转至高度检测位置;

(3) 高度检测

①按下触摸屏(HMI)"检测机构 启动"按钮,依次进行伸缩气缸伸出,检测升 降气缸下降,触摸屏显示当前检测的深度值,单位为mm(放置不合格料块);对应"检 测完成"指示灯亮,按下触摸屏(HMI)"检测机构 复位"按钮,依次进行检测升降气缸 上升,伸缩气缸缩回,触摸屏对应"复位完成"指示灯亮。

②按下触摸屏(HMI)"检测机构 启动"按钮,依次进行伸缩气缸伸出,检测升 降气缸下降,触摸屏显示当前检测的深度值,单位为mm(放置合格料块);对应"检测 完成"指示灯亮,按下触摸屏(HMI)"检测机构 复位"按钮,依次进行检测升降气缸上 升,伸缩气缸缩回,触摸屏对应"复位完成"指示灯亮

(可以清楚看到合格与不合格不同的数值)

(4) 大钢珠装配

①按下触摸屏(HMI)"挡料 2"按钮,大钢珠挡料机构伸出,触摸屏对应"到位" 指示灯点亮;

②再次按下触摸屏(HMI)"挡料 2"按钮,大钢珠挡料机构缩回,触摸屏对应 "原点"指示灯点亮;

③按下触摸屏(HMI)"大钢珠推料"按钮,大钢珠推料气缸推出,触摸屏对应

#### 第7页/共9页

"到位"指示灯点亮;

④再次按下触摸屏(HMI)"大钢珠推料"按钮,大钢珠推料气缸缩回,触摸屏 对应"原点"指示灯点亮。

(5) 视觉检测

①在视觉识别区域分别放置装有钢珠的瓶体;

②点击触摸屏(HMI)"拍照测试"按钮,视觉判断瓶内钢珠数量,在触摸屏(HMI) 上显示大、小钢珠数量(单位:个),对应瓶体颜色;

测试前,选手准备好瓶体和大、小钢珠;测试时,选手将瓶体放置到视觉识别区,再点击"拍照测试 1"按钮;由裁判指定瓶体内钢珠的数量。

(6) 变频电动机皮带运动

变频电动机皮带机构手动调试前,首先在触摸屏(HMI)"变频器设定频率(Hz)" 文本框中输入频率值,再按住"正转"或"反转"按钮,实现变频电动机皮带机构的正转或 反转运动控制,并能实时显示皮带当前速度值(单位 mm/s),松开按钮,皮带停止。

(7)入库前称重检测

①点击触摸屏"顶升"按钮,顶升气缸抬升,触摸屏对应"到位"指示灯点亮;②再次点击触摸屏"顶升"按钮,顶升气缸下降,触摸屏对应"原点"指示灯点亮。

(8) RFID 读写

①在 RFID 检测区域放置带有芯片的瓶体。

②在触摸屏上输入框中写入待写数据,按下"RFID 写入"按钮,将数据写入到 RFID 芯片中。待写数据内容从"订单号"文本框至"生产日期"文本框,依次输入"1、2、 3、4、5、6、7、8"。

③在触摸屏上按下"RFID 读取"按钮,触摸屏上显示读取数据。读取数据内容从"订单号"文本框至"生产日期"文本框,依次显示"1、2、3、4、5、6、7、8"。

(9) 合格品搬移入库

①点击触摸屏"X轴正"按钮,X轴正方向运动,触摸屏位置数据实时增加,松 开按钮X轴停止运动。

②点击触摸屏"X轴负"按钮,X轴负方向运动,触摸屏位置数据实时减小,松 开按钮X轴停止运动。

#### 第8页/共9页

③点击触摸屏"Y轴正"按钮,Y轴正方向运动,触摸屏位置数据实时增加,松 开按钮Y轴停止运动。

## 模块四:智能控制应用联机调试

#### 任务一:系统联调

在完成单元模块手动、自动调试基础上,按着工艺系统设计,逐级实现模块的虚 实调试。

#### ※提示:系统联调过程中,智能仓储单元的虚拟模型与真实设备动作一致。

(1) 通过 HMI 订单, 按下 HMI "联调启动"按钮, 设备整机联调启动;

(2) 瓶体由供料 A 推出至步进转盘的传输带上;

(3)转盘旋转至供料 B 位置,供料 B 将料芯(黑色和金属随机放置)放至料瓶 中,然后旋转至高度检测工位。

(4)进行料芯高度检测;标识高度检测判定瓶体状态,在HMI上显示"合格品"及"不合格品"的数量;然后通过搬运机械手搬运至智能分拣单元交接处。

## 任务二: 云平台订单管理创建

(1) 通过云平台 WEB 界面创建订单,按下"订单下发"按钮,设备整机联调启动;

(2)运行流程参考 HMI 订单系统联调。

#### 任务三:智能控制系统 MES 应用

根据工业网络智能控制系统的工艺要求,实现 PLC 控制程序与 MES 系统通讯, 采集数据管理单元的"能耗数据"和"环境数据"展示到 MES 管理界面上。

## 模块五 职业素养

对参赛选手全过程的团队协作、安全与质量控制意识、工程思维与工匠精神等进 行综合评价。